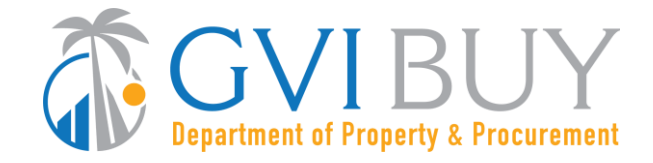

## Vendor Quick Reference Guide:

How to find a Bid Solicitation in GVIBUY using the Bid Solicitation number

## This Reference Guide:

Explains to vendors how to access a bid by searching the Bid Solicitation number. The Bid Solicitation number can be found in the GVIBUY notification email.

## Quick Tip:

When searching for a bid logged into GVIBUY you need to be in the **Seller** role, accessed using the Account Icon (person) at top right of screen.

| STEP | Action                                                                                                   |
|------|----------------------------------------------------------------------------------------------------|
| 1    | Log into GVIBUY. Click on the Settings icon (gear) located in the top right corner of the screen. A      |
|      | drop-down window will appear. Select the option Advanced Search.                                         |
| 2    | Next, click on the drop-down arrow in the blank field labeled <b>Document Type</b> . A drop-down         |
|      | window will appear. Select the option <b>Bid Solicitations</b> .                                         |
| 3    | The screen will refresh, displaying the different search fields you can use to locate the bid            |
|      | solicitation.                                                                                            |
| 4    | Enter the GVIBUY Bid Solicitation number in the Bid # field and click on the Find It button.             |
|      | <ul> <li>Example of a GVIBUY bid number: BD-22-600-6001-148</li> </ul>                                   |
| 5    | The screen will refresh and display the <b>bid solicitation number</b> you are searching for on the left |
|      | side of the screen as a blue hyperlink.                                                                  |
| 6    | Click on the hyperlinked <b>bid solicitation number</b> . After the screen refreshes, you will be in the |
|      | bid record.                                                                                              |
|      | • Please Note: If this is your first time accessing the Bid Solicitation while logged into GVIBUY, a     |
|      | message will appear asking you to acknowledge the bid. You must click on the <b>Yes</b> button.          |